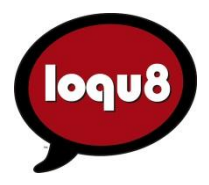

# TECHNICAL BULLETIN Uninstall Loqu8 iCE 6

# **A. Windows Control Panel**

Loqu8 iCE is a standards-based application. Use the Windows Control Panel to uninstall the program.

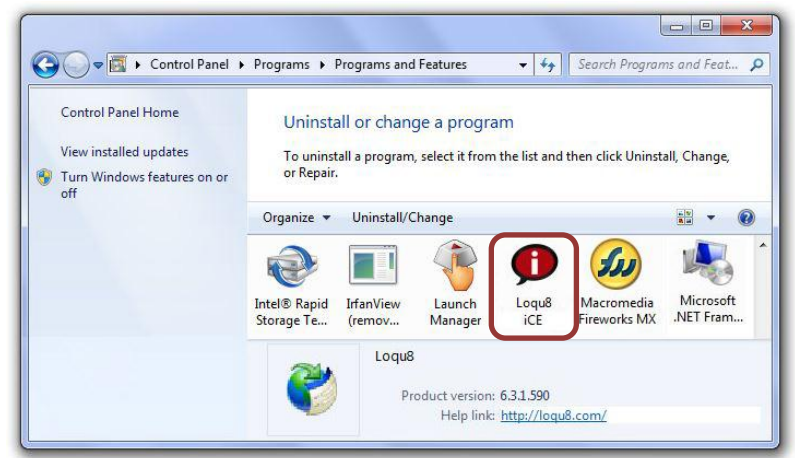

- 1. Click on the Loqu8 iCE program icon
- 2. Click Uninstall/Change
- 3. Choose Remove the application from this computer. Click OK and follow the on-screen instructions

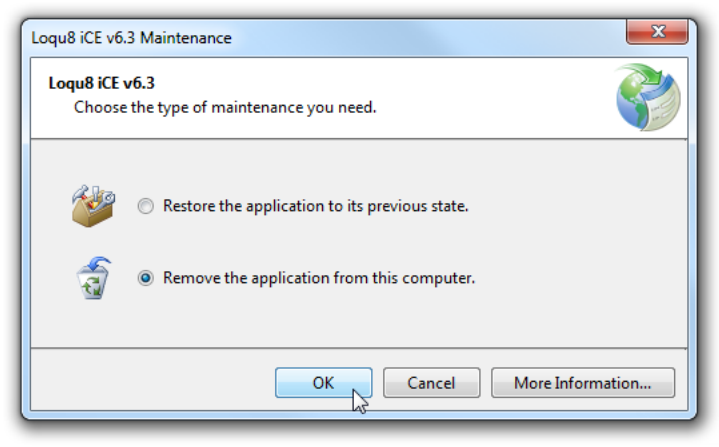

### B. Clean Uninstall for Windows 7 and Vista

Loqu8 iCE uses Microsoft's ClickOnce technology to install and update program files. If this installer becomes corrupt:

- Uninstall Loqu8 iCE using the Windows Control Panel (described on page 1)
- Delete files and manifests from the ClickOnce folder (this page)
- Re-install Loqu8 iCE (page 4)

To delete the files:

In Windows 7 or Vista, navigate to: %LOCALAPPDATA%\apps\2.0
 For example if your user name is Jonah, then navigate to C:\Users\Jonah\AppData\Local\Apps\2.0

|             |                         |              |       |            |  | x |
|-------------|-------------------------|--------------|-------|------------|--|---|
| <b>G -</b>  | %LOCALAPPDATA           | %\apps\2.0   | • •   | Search 2.0 |  | ٩ |
| Organize 🔻  | %LOCALAPPDATA%\apps\2.0 |              | New f | older      |  | ? |
| 🔆 Favorites |                         | KL4EYA5Z.GH5 |       |            |  |   |
| 🏹 Libraries |                         |              |       |            |  |   |
| 輚 Homegroup |                         |              |       |            |  |   |
| P Computer  |                         |              |       |            |  |   |
| 👽 Network   |                         |              |       |            |  |   |
| 2 i         | tems                    |              |       |            |  |   |

Tip: For Windows XP users, see D. Clean Uninstall for Windows XP starting on page 5.

2. Open the folder with the "random number/name" (**not** Data). In the example above, open KL4EYA5Z.GH5

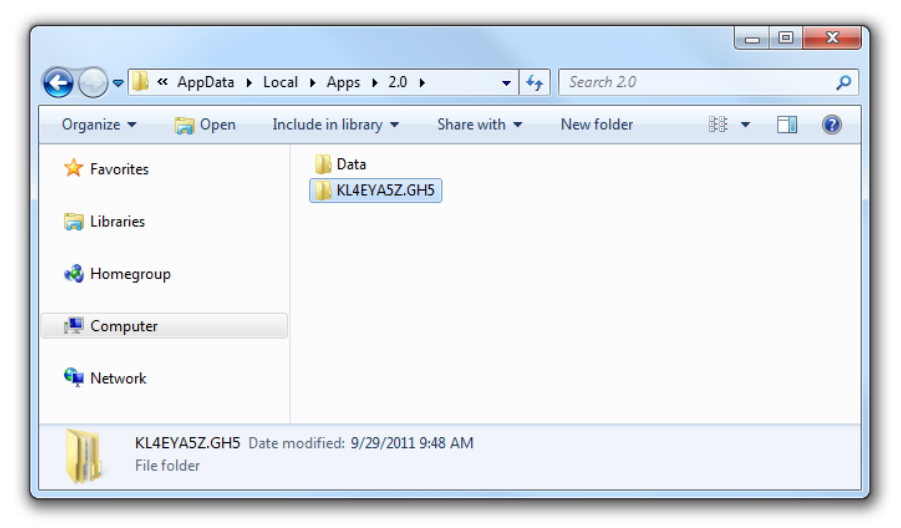

3. Open the next folder with a "random number/name." In this example, open E18PRGZ4.1AQ

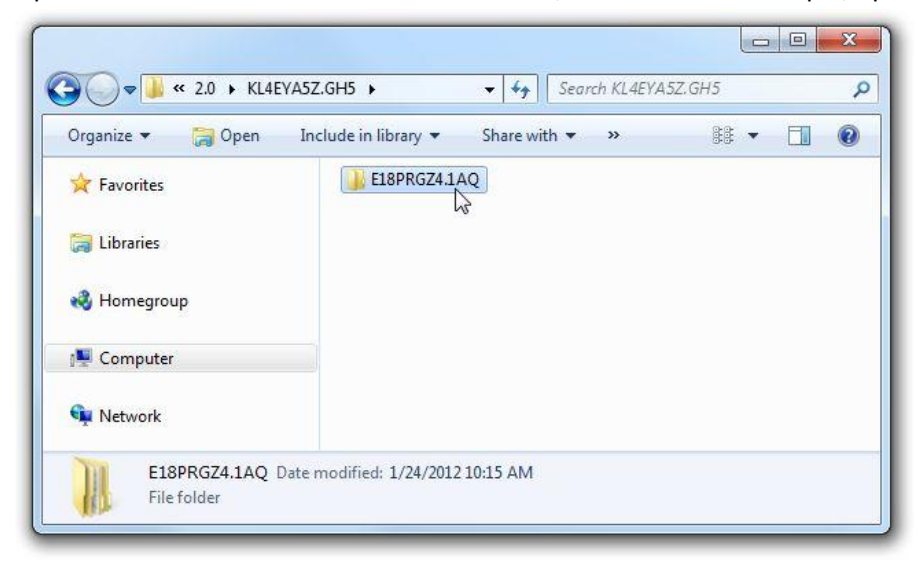

4. Delete the folders starting with loqu...exe and loqu..tion

| Organize 🔻 🛛 👸 Open | Share with  Vew folder                                                                                                    |                      | ## <b>•</b> 🖬 🔞                                             |  |
|---------------------|----------------------------------------------------------------------------------------------------|----------------------|-------------------------------------------------------------|--|
| ☆ Favorites         | Licexe_f84b370c827b5c7a_0001.0003_none_f6c595<br>googapp_f84b370c827b5c7a_0001.0003_067fca5522<br>loguexe_53c8a151dd9e6a61_0006.0003_none_1469e                                     | 574ff<br>2d2<br>ee2f | 607543<br>75eb<br>cf647b9d                                  |  |
| 🖏 Homegroup         | Ioqu.tion_53c8a151dd9e6a61_0006.0003_b79635c manifests micr.acts_736440c9b414ea16_0001.0000_none_2c                                                                                 |                      | <b>Open</b><br>Open in new window<br>Browse with IrfanView  |  |
| network             | Systlkit_31bf3856ad364e35_0003.0005_none_1b2f<br>wpftnded_3e4669d2f30244f4_0001.0004_none_38<br>wpftcolkit_31bf3856ad364e35_0003.0005_none_03                                       | 6                    | 7-Zip<br>Scan with Microsoft Security Essentials            |  |
|                     | xceegrid_ba83ff368b7563c6_0003.0008_none_994 xceerols_ba83ff368b7563c6_0003.0008_none_c44 xceezers_ba83ff368b7563c6_0003.0008_none_8bx xceezers_ba83ff368b7563c6_0003.0008_none_8bx | 2                    | Snare with<br>Combine supported files in Acrobat<br>Send to |  |
|                     | 👍 xceezers_ba83ff368b/563cb_0003.0008_none_5/f                                                                                                    |                      | Cut<br>Copy                                                 |  |
|                     |                                                                                                    |                      | Create shortcut                                             |  |
|                     |                                                                                                    | 67                   | Delete                                                      |  |
|                     |                                                                                                    |                      | Rename<br>Properties                                        |  |
|                     |                                                                                                    |                      |                                                             |  |

5. Scroll down and open the manifests folder

|                                                            | SPRGZ4.1AQ → ← ← Search E18PRGZ4.1AQ ✓                                                                              |  |  |  |
|------------------------------------------------------------|----------------------------------------------------------------------------------------------------|--|--|--|
| Organize 🔻 📜 Open In                                       | clude in library 🔻 Share with 🕶 ᠉ 👫 🔻 🛄 🔞                                                                           |  |  |  |
| 🛠 Favorites                                                | clicexe_f84b370c827b5c7a_0001.0003_none_f6c59574ff607543 googapp_f84b370c827b5c7a_0001.0003_067fca5522d275eb        |  |  |  |
| 📜 Libraries                                                | manifests                                                                                                    |  |  |  |
| 🤣 Homegroup                                                | systlkit_31bf3856ad364e35_0003.0005_none_1b2f7153ef12e0e7 wnftnded_3e4669d2f30244f4_0001_0004_none_8ad04f8fe8dc6ba5 |  |  |  |
| 🖳 Computer                                                 | wpftoolkit_31bf3856ad364e35_0003.0005_none_0310bb6b75062a38                                                         |  |  |  |
| 🗣 Network                                                  | xceerols_ba83ff368b7563c6_0003.0008_none_c4435337c250f2af                                                           |  |  |  |
| manifests Date modified: 1/24/2012 10:15 AM<br>File folder |                                                                                                    |  |  |  |

6. In the manifests folder, delete the files starting with loqu...exe and loqu..tion

| Organize 🔻 📄 Open 🛛 S                     | Share with 🔻 🛛 New                                                 | w folder                                                                                                    | 88 <b>-</b>                                                                                                    |        |
|-------------------------------------------|--------------------------------------------------------------------|----------------------------------------------------------------------------------------------------|----------------------------------------------------------------------------------------------------|--------|
| ☆ Favorites<br>⊜ Libraries<br>畿 Homegroup | clicexe_f84<br>clicexe_f84<br>googapp_f<br>googapp_f<br>loquexe_53 | b370c827b5c7a_0001.0003_none_f6c59574ff607<br>b370c827b5c7a_0001.0003_none_f6c59574ff607<br>84b370c827b5c7a_0001.0003_none_66a99a9e97<br>84b370c827b5c7a_0001.0003_none_66a99a9e97<br>sc8a151dd9e6a61_0006.0003_none_1469ee2fcf64 | 543.cdf-ms<br>543.manifest<br>ec825e.cdf-ms<br>ec825e.manifest<br>17b9d.cdf-ms                                                                                                    | xceeze |
| 📕 Computer                                | loquexe_53                                                         | 3c8a151dd9e6a61_0006.0003_none_1469ee2fcf64<br>3c8a151dd9e6a61_0006.0003_none_d5287cafb59                                                                                                    | C879e.cdf-ms                                                                                                    |        |
| <b>9</b> Network                          | loqu.tic ***                                                       | 7-Zip<br>Shredder<br>Scan with Microsoft Security Essentials<br>Share with<br>Send to<br>Cut<br>Copy<br>Create shortcut<br>Delete<br>Rename<br>Properties                                                                         | <ul> <li>manifest</li> <li>cdf-ms</li> <li>manifest</li> <li>f-ms</li> <li>anifest</li> <li>.cdf-ms</li> <li>.manifest</li> <li>.cdf-ms</li> <li>.manifest</li> <li>.cdf-ms</li> <li>.manifest</li> <li>.cdf-ms</li> <li>manifest</li> <li>df-ms</li> <li>nanifest</li> <li>cdf-ms</li> </ul> |        |

#### C. Reinstall Loqu8 iCE

From your web browser, download Loqu8 iCE from http://www.loqu8.com/download/ice6/ice6setup.exe and follow the on-screen instructions. After the installation is completed, restart your system.

## D. Clean Uninstall for Windows XP

Loqu8 iCE uses Microsoft's ClickOnce technology to install and update program files. If this installer becomes corrupt:

- Uninstall Loqu8 iCE using the Windows Control Panel (described on page 1)
- Delete files and manifests from the ClickOnce folder (this page)
- Re-install Loqu8 iCE (page 9)

To delete the files:

1. 1. Click View > Toolbars and enable the **Address Bar.** If the Address Bar is not visible, un-lock the toolbars and reposition the address bar in your window.

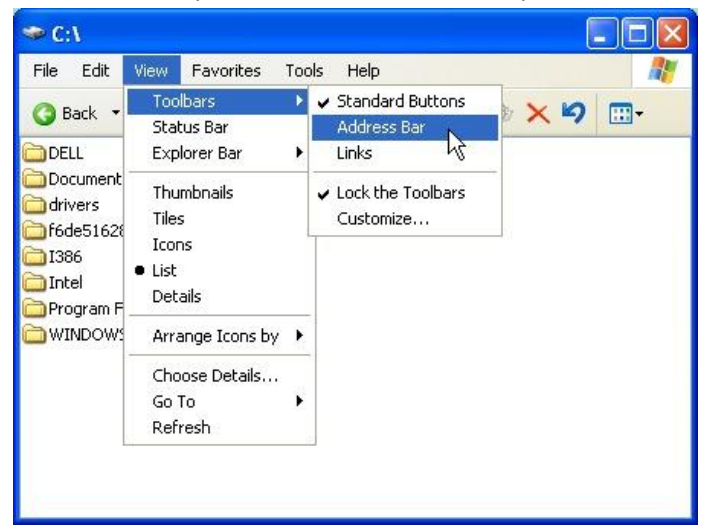

2. Navigate to: %USERPROFILE%\Local Settings\Apps\2.0

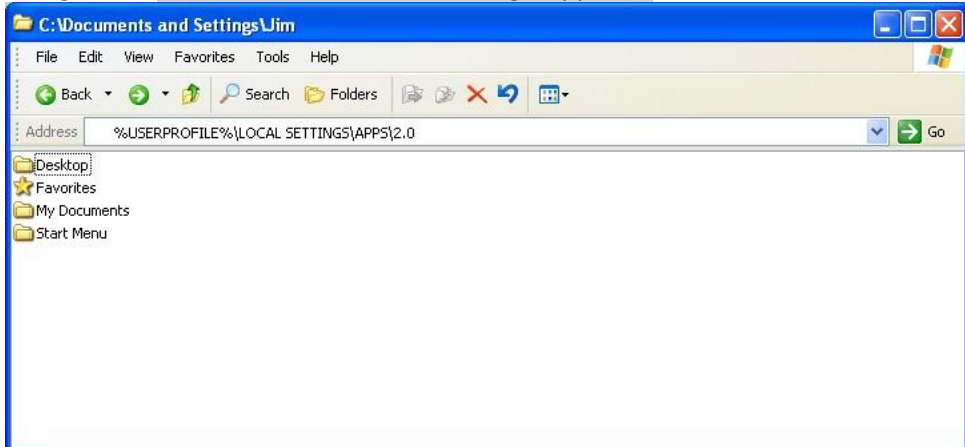

For example if your user name is **Jim**, then navigate to C:\Documents and Settings\Jim\AppData\Local\Apps\2.0

3. Open the folder with the "random number/name" (**not** Data). In the example below, open KY074Q01.NQB

| 🖆 C:\Documents and Settings\Jim\Local Settings\Apps\2.0         |         |
|-----------------------------------------------------------------|---------|
| File Edit View Favorites Tools Help                             | <b></b> |
| 🔇 Back 🝷 🕥 🕆 🏂 🔎 Search 🌔 Folders 🔯 🎯 🗙 🍳 🛄 -                   |         |
| Address 🛅 C:\Documents and Settings\Jim\Local Settings\Apps\2.0 | 💌 🛃 Go  |
| Data                                                            |         |

4. Open the next folder with a "random number/name." In this example, open DY4RXC26.WVH

| C:\Documents and Settings\Jim\Local Settings\Apps\2.0\KY074Q01.            | NQB       |
|----------------------------------------------------------------------------|-----------|
| File Edit View Favorites Tools Help                                        | <u>Ar</u> |
| 🔇 Back 🔻 🕥 🔸 🏂 🔎 Search 🌔 Folders 🔯 🎲 🗙 🍫 🛄-                               |           |
| Address C:\Documents and Settings\Jim\Local Settings\Apps\2.0\KY074QO1.NQB | 💌 🄁 Go    |
| DY4RXC26.WVH                                                               |           |

5. Delete the folders starting with loqu...exe and loqu..tion

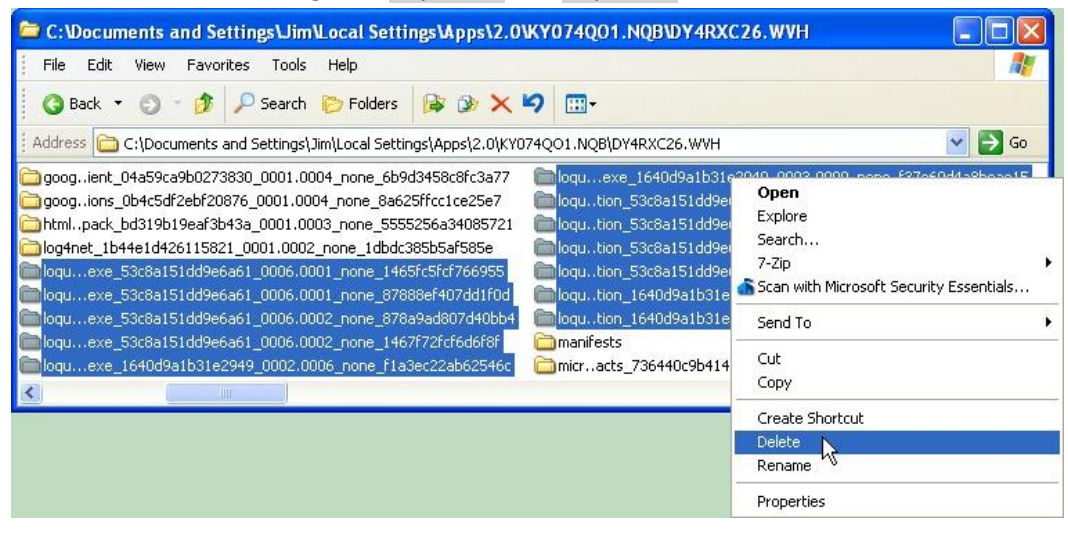

6. Scroll down and open the manifests folder

| 🖆 C:\Documents and Settings\Jim\Local Settings\Apps\2.0\KY074Q01.NQB\DY4RXC26.WVH                                                                                                    |                                                                                                    |  |  |  |
|----------------------------------------------------------------------------------------------------|----------------------------------------------------------------------------------------------------|--|--|--|
| File Edit View Favorites Tools Help                                                                                                    |                                                                                                    |  |  |  |
| 🗿 Back 🔻 🕥 - 🎓 🖉 Search 🎓 Folders 🎼 🍞 🗙                                                                                                    | 9                                                                                                    |  |  |  |
| Address 🛅 C:\Documents and Settings\Jim\Local Settings\Apps\2.0\KY0                                                                                                    | 74Q01.NQB\DY4RXC26.WVH 💽 🔂 Go                                                                                                    |  |  |  |
| Icon 2012 - 2013 - 2013 - 2 | micrrces_31bf3856ad364e35_0003.0005_es_7bee323452bd6d9d<br>micrrces_31bf3856ad364e35_0003.0005_fr_7c6a894e526c5633<br>micrrces_31bf3856ad364e35_0003.0005_jt_7da97f0051a19baa<br>micrrces_31bf3856ad364e35_0003.0005_ja_7ee874b250be8d4e<br>micrrces_31bf3856ad364e35_0003.0005_ko_7ec29cf850e71903<br>micrrces_31bf3856ad364e35_0003.0005_zhs_c2b327db804747<br>micrrces_31bf3856ad364e35_0003.0005_zhs_c2b42825804660<br>micrrime_71e9bce111e9429c_000e.0000_none_28f934efa0994c9<br>mextjson_30ad4fe6b2a6aeed_0003.0005_none_8d5189dda4006<br>office_71e9bce111e9429c_000e.0000_none_e5775ef7f0866c70<br>systlite_db937bc2d44ff139_0001.0000_none_91fc52f120e538e8 |  |  |  |
| <ul> <li></li></ul>                                                                                                    | >                                                                                                    |  |  |  |

7. In the manifests folder, delete the files starting with loqu...exe and loqu..tion

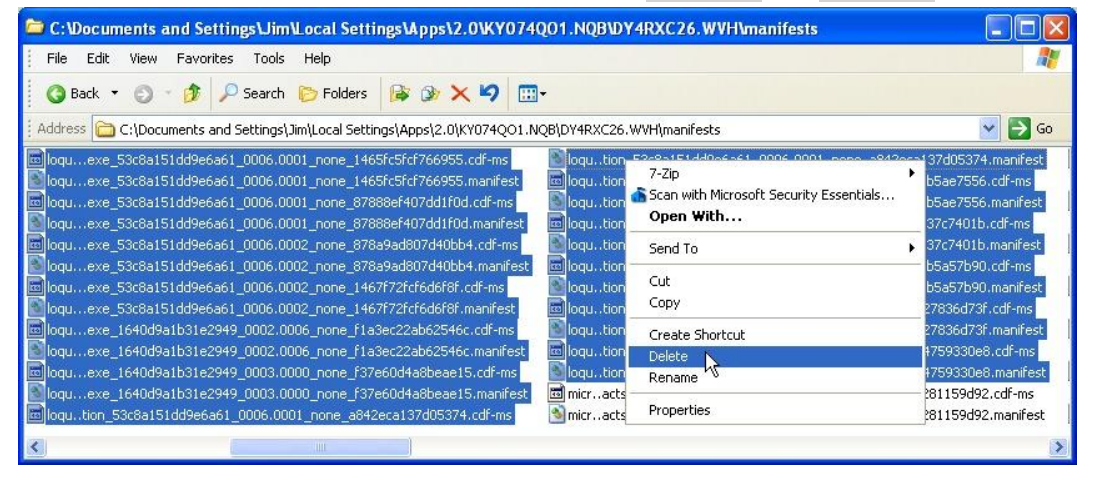

#### E. Reinstall Loqu8 iCE

From your web browser, download Loqu8 iCE from http://www.loqu8.com/download/ice6/ice6setup.exe and follow the on-screen instructions. After the installation is completed, restart your system.